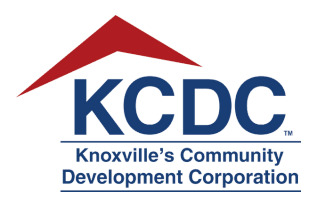

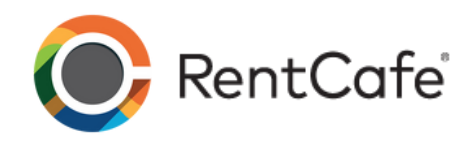

## Creating a KCDC RentCafe Account with No Registration Code

KCDC uses a resident portal system called RentCafe.

This system allows you to apply for a property of your choice.

Here's how to get started.

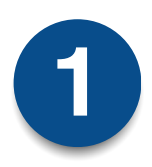

On your personal computer or mobile device, open the web browser and go to www.kcdc.org.

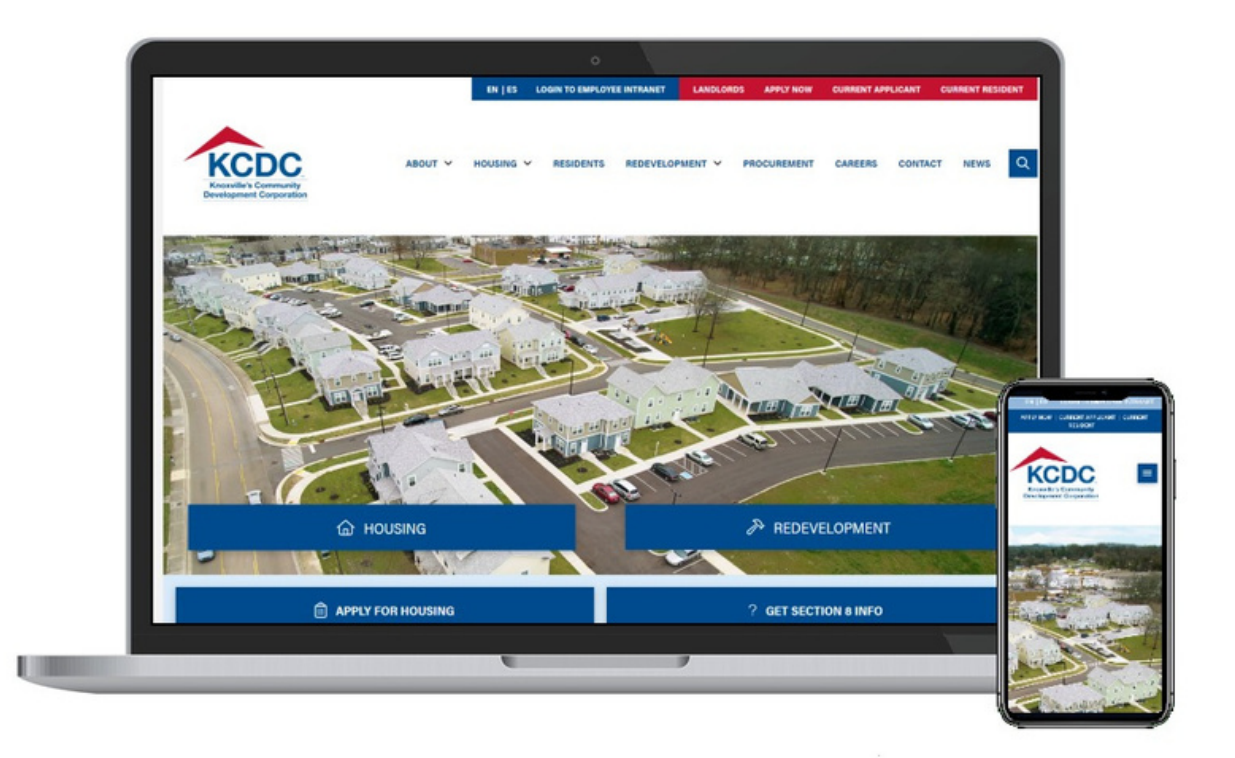

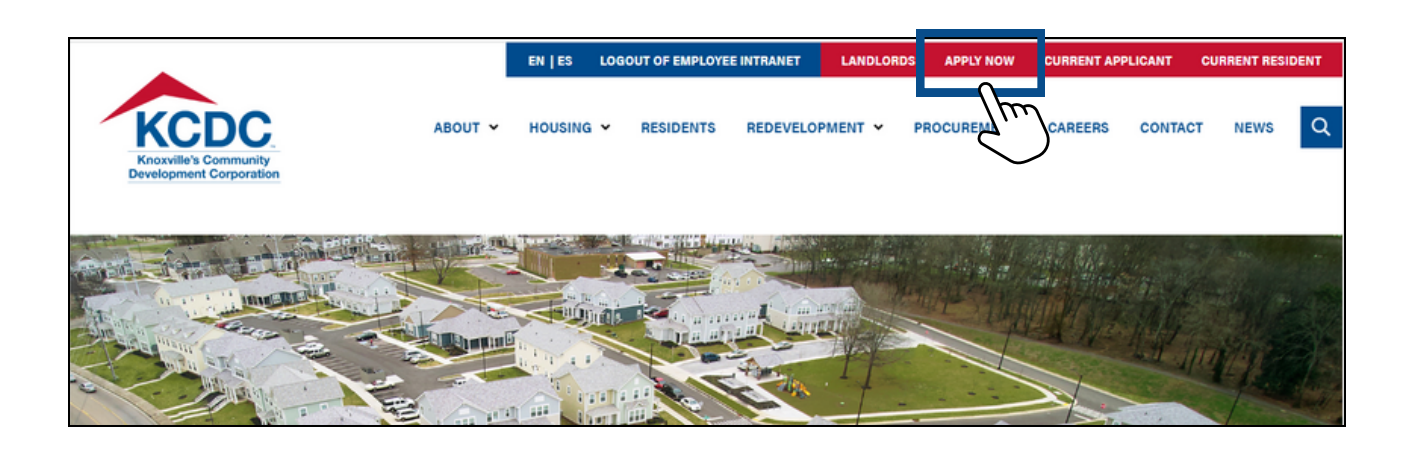

Click on **Apply Now** at the top right-hand corner of the screen.

|                                                                                                    |                      | EN   ES | LOGOUT OF EMPLOYEE I               | NTRANET LANDLOR                                                                                                    | DS APPLY NOW                                                                                          | CURRENT APPLICA                                                                              | NT CURRENT RESI                                                                 |
|----------------------------------------------------------------------------------------------------|----------------------|---------|------------------------------------|----------------------------------------------------------------------------------------------------|----------------------------------------------------------------------------------------------------|----------------------------------------------------------------------------------------------|---------------------------------------------------------------------------------|
| KCCDC.<br>Knoxville's Community<br>Development Corporation                                                                                                    | ABOUT Y              | HOUSING | ✓ RESIDENTS F                      | REDEVELOPMENT Y                                                                                                    | PROCUREMENT                                                                                           | CAREERS CC                                                                                   | ONTACT NEWS                                                                     |
| IMPORTANT: ALL WAITIN<br>ON THE PROPERTY TO AI                                                                                                    | ig lists, f<br>Pply. | OR THE  | PROPERTIES                         | LISTED BELO                                                                                                    | W, ARE NOV                                                                                            | V OPEN. YO                                                                                   | U MAY CLIC                                                                      |
| FAMILIES                                                                                                    |                      |         | ELD                                | ERLY OR DISABLED                                                                                                    |                                                                                                    |                                                                                              |                                                                                 |
| Autumn Landing     First Creek at Austin Phase 1     First Creek at Austin Phase 2     Five Points 2                                                                                           |                      |         | :                                  | Cagle Terrace<br>Guy B. Love Towers<br>The Residences at F                                                                    | ive Points                                                                                            |                                                                                              |                                                                                 |
| Five Points 2     Five Points 3     Five Points 4                                                                                                    |                      |         | ELD                                | ERLY ONLY (62 OR O                                                                                                    | LDER)                                                                                                 |                                                                                              |                                                                                 |
| <ul> <li>Five Points 4</li> <li>Five Points Multiplexes</li> <li>Isabella Towers</li> <li>Lonsdale Homes</li> <li>Mechanicsville</li> <li>Montgomery Village</li> <li>Nature's Cove</li> </ul> |                      |         | :                                  | Five Points Senior D<br>Northgate Terrace<br>The Manor at North<br>The Residences at E<br>The Residences at E<br>The Verandas | uplexes<br>gate Terrace (Sup<br>astport 1<br>astport 2                                                | portive Services I                                                                           | Program)                                                                        |
| <ul> <li>Passport Housing</li> <li>North Ridge Crossing</li> </ul>                                                                                                    |                      |         | SEC                                | TION 8                                                                                                    |                                                                                                    |                                                                                              |                                                                                 |
| <ul><li>The Vista</li><li>Valley Oaks</li><li>Western Heights</li></ul>                                                                                                    |                      |         | This<br>Cho<br>mor<br>are<br>for c | link will take you di<br>ice Voucher applica<br>nth. Project-based Vo<br>accepted Monday –<br>details on the Vouch            | rectly to the Secti<br>tions are accepte<br>oucher application<br>Friday. Please visi<br>er programs. | on 8 application<br>d only on the 2 <sup>nd</sup><br>ns, such as the Co<br>it https://www.kc | portal. Housing<br>Wednesday of the<br>ottages at Clifton,<br>dc.org/section-8/ |
|                                                                                                    |                      |         |                                    | Section 8 Housing                                                                                                    |                                                                                                    |                                                                                              |                                                                                 |

3 Sele

Select a property from the list shown.

| Gmail                                                                |                                                                                                    |  |  |  |
|----------------------------------------------------------------------|----------------------------------------------------------------------------------------------------|--|--|--|
| Yahoo!                                                               |                                                                                                    |  |  |  |
| Outlook                                                              |                                                                                                    |  |  |  |
|                                                                      |                                                                                                    |  |  |  |
| First Time Visitors: Follow the 'Click here to register' link below. |                                                                                                    |  |  |  |
|                                                                      |                                                                                                    |  |  |  |
| Returning Visitors: Login with your email and password.              | Returning Visitors: Login with your email and password.                                                                                                    |  |  |  |
| Note: Password must be a minimum of 10 characters long and must      | Note: Password must be a minimum of 10 characters long and must contain all of the following: One lowercase letter. One uppercase letter. One number and One symbol |  |  |  |
|                                                                      |                                                                                                    |  |  |  |
|                                                                      |                                                                                                    |  |  |  |
| Email                                                                | Register for a Fast, Easy Application                                                                                                    |  |  |  |
|                                                                      |                                                                                                    |  |  |  |
|                                                                      | With a free account, you can:                                                                                                    |  |  |  |
| Password                                                             | <ul> <li>Save your application and log in at any time to continue.</li> </ul>                                                                                       |  |  |  |
|                                                                      | <ul> <li>Check the status of your applications.</li> </ul>                                                                                                    |  |  |  |
|                                                                      | <ul> <li>Use your account with multiple applications.</li> </ul>                                                                                                    |  |  |  |
| Forgot password?                                                     |                                                                                                    |  |  |  |
| Click here to register                                               | Register Now                                                                                                    |  |  |  |
|                                                                      |                                                                                                    |  |  |  |
| Login                                                                |                                                                                                    |  |  |  |
|                                                                      | (2, 1)                                                                                                    |  |  |  |
|                                                                      | $\sim$                                                                                                    |  |  |  |

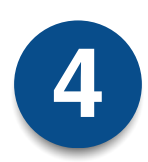

Click on **Register Now** at the bottom right corner of the screen. *NOTE:* Register Now is needed each time you apply for a property the first time.

| Nature's' Cone                    |                                                                                                    |
|-----------------------------------|----------------------------------------------------------------------------------------------------|
| Create An Account                 | Don't have an account yet?                                                                                                    |
| I have a registration code        | Create your account today, and Apply Online!<br>Submit your application<br>Check out the status of your application<br>Get ready to move in! |
| I do NOT have a registration code | Already have an account? Login Now!                                                                                                    |

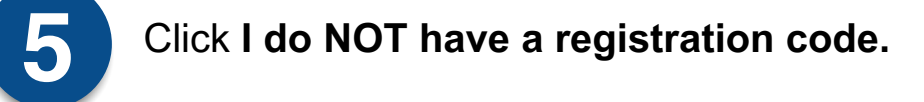

| First Name                                                 |                                                                           |
|------------------------------------------------------------|---------------------------------------------------------------------------|
| Last Name*                                                 |                                                                           |
| Last Name                                                  | Already have an account? Login Now!                                       |
| SSN#* (If you do not have a SSN, please enter 999-99-9999) |                                                                           |
| ٩                                                          | To create your Knoxville Community Development Corporation account and    |
| Confirm SSN#"                                              | register online you must have a valid email address.                      |
| ٩                                                          | If you do not have a valid email address, you will need to create one.    |
| Phone (Home)*                                              | Please click on the following links to access popular email providers:    |
| (555) 555-5555                                             | Gmail                                                                     |
|                                                            | Yahoo!<br>Outlook                                                         |
|                                                            |                                                                           |
| count Information                                          | First Time Visitors: Follow the 'Click here to register' link below.      |
|                                                            | Returning Visitors: Login with your email and password.                   |
| Email Address*                                             | Note: Password must be a minimum of 10 characters long and must           |
| YourEmail@Example.com                                      | contain all of the following: One lowercase letter. One uppercase letter, |
| Confirm Email Address*                                     | One number and One symbol                                                 |
|                                                            |                                                                           |

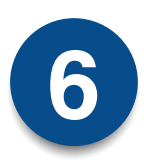

Complete all fields in the Personal Details and Account Information sections. You will need to provide your full Social Security Number or other government ID number as well as a valid email address. The password you create must be a minimum of 10 characters long and must contain all of the following: one lowercase letter, one uppercase letter, one number and one symbol.

NOTE: Tab on a keyboard is needed when registering for multiple properties. If you're applying by phone, use arrows or the Next button.

## Android

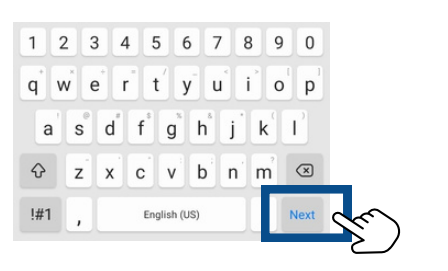

## iPhone

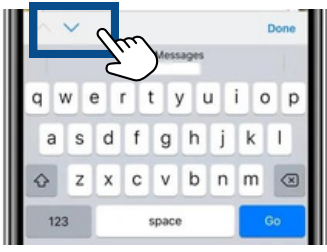

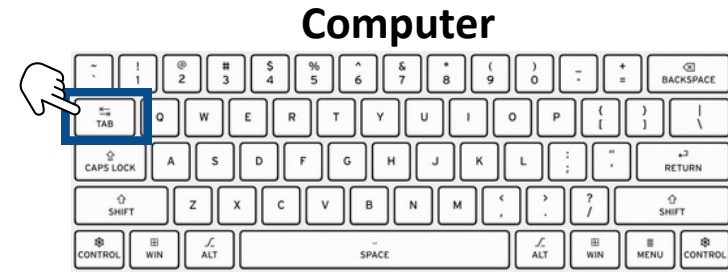

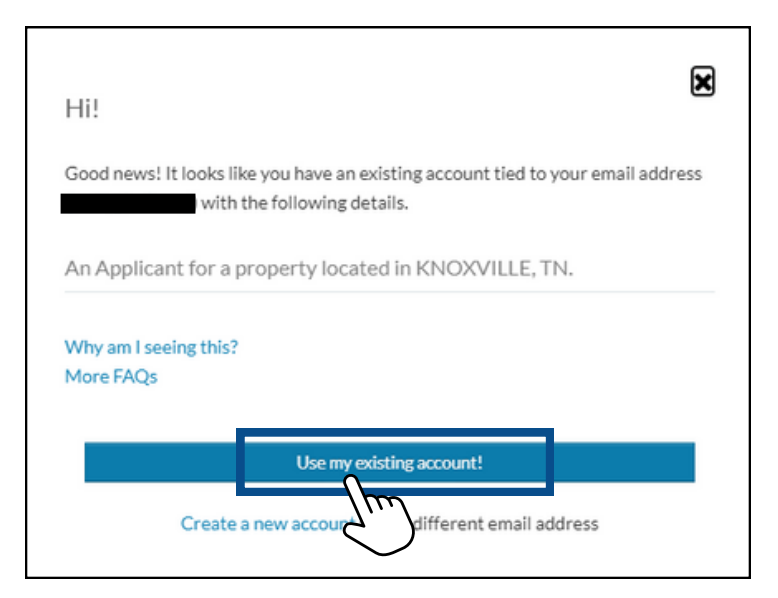

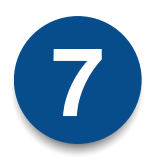

If you have already set up an account and use Tab, Next or arrows, a message will show asking if you would like to use an existing account.

NOTE: Tab on a keyboard is needed when registering for multiple properties. If you apply by phone, use arrows or the Next button.

|          | Glad to have you back!                          |                        |      |
|----------|-------------------------------------------------|------------------------|------|
|          | EMAIL ADDRESS*                                  |                        |      |
|          |                                                 |                        |      |
|          | USER NAME*                                      |                        |      |
|          |                                                 |                        |      |
|          | PASSWORD*                                       |                        |      |
|          | FIRST NAME*                                     |                        |      |
|          | First Name                                      |                        |      |
|          | LAST NAME*                                      |                        |      |
|          | Last Name                                       |                        |      |
|          | SSN#* (IF YOU DO NOT HAVE A SSN, PLEASE ENTER S | 199-99-9999)           |      |
|          |                                                 | ۲                      |      |
|          | PHONE (HOME)*                                   |                        |      |
|          | (555) 555-5555                                  |                        |      |
|          | Login                                           |                        |      |
|          | I forgot my password                            |                        |      |
| enter vo | our account information                         | to login. If needed to | acce |
| ,        |                                                 | 0                      |      |

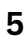

|           | Account Information                                                                              |
|-----------|--------------------------------------------------------------------------------------------------|
|           | Email Address*                                                                                   |
|           | YourEmail@Example.com                                                                            |
|           | Confirm Email Address*                                                                           |
|           | YourEmail@Example.com                                                                            |
|           | User Name (must be email address)*                                                               |
|           | User Name                                                                                        |
|           | Password*                                                                                        |
|           | Password                                                                                         |
|           | Confirm Password*                                                                                |
|           | Confirm Password                                                                                 |
|           | This site is protected by reCAPTCHA and the Google Privacy Policy and Terms of Service<br>apply. |
|           | Please read and accept the Terms and Conditions                                                  |
| If Needed | Register                                                                                         |

- Create a password if you do not have an existing account, click **Register** and continue the application process.
- If **Duplicate User** is shown at the top of the screen, you did not use Tab, arrows or Next keys.

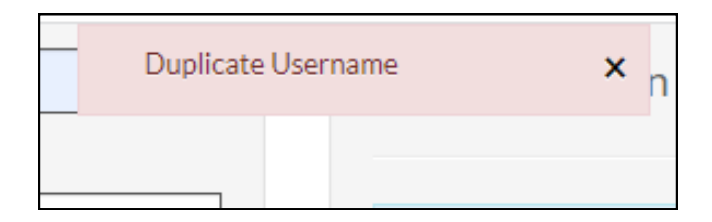